#### **UNDERTAKING**

#### **ATTACHMENT -1**

Tender no. \_\_\_\_\_ dated \_\_\_\_\_

We, M/s \_\_\_\_\_\_ (*Name of Bidder*) hereby state and undertake that we meet all the requirements of the PP-LC / DMEP / DMTP (retain whichever is applicable and remove the balance options) Policy as set out in the tender document and herby confirm that we are eligible for purchase preference under this policy.

In case our declaration is found to be incorrect at any point of time during the tender process or contract execution or thereafter, HPCL shall have the right to impose sanctions as stated in the subject PP - LC policy.

We hereby declare that the local content of Goods / Services / EPC / Works Contract (retain whichever is applicable and remove the balance options) as per the scope of job to be executed

under this tender is

%, at the time of bidding.

Place: Date: [Signature of Authorized Signatory of Bidder] Name: Designation: Seal:

(In case quoted value **exceeds Rs. 10 Crores**, the undertaking should be supported by a certificate from Statutory Auditor engaged by the bidder certifying that the bidder meets the mandatory local content requirement.)

# **Distribution of Order**

| Status of L1 Bidder | % Order D                              | Distribution                                                                           |
|---------------------|----------------------------------------|----------------------------------------------------------------------------------------|
| Class – I Supplier  | L1 Bidder : 100 %                      |                                                                                        |
| Class – II Supplier | Eligible Class – I<br>Supplier : 100 % | In case of non-<br>availability of eligible<br>Class – I Supplier<br>L1 Bidder : 100 % |

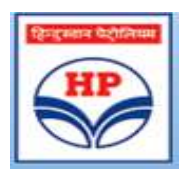

# **Hindustan Petroleum Corporation Ltd**

Information Systems Department Sewree Mumbai

**E-Procurement application** 

# Reverse Auction Process Vendor Manual

Version 2.2

Version Release Date 7<sup>th</sup> February 2017

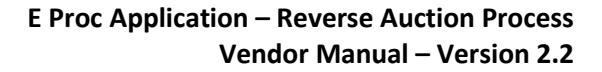

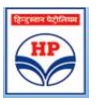

# **NOTICE OF PROPRIETARY INFORMATION**

All information contained in or disclosed in this document, herein after called 'Confidential Information', is proprietary to Hindustan Petroleum Corporation. By accepting this material, the recipient agrees that this Confidential Information will be held in confidence, and will not be reproduced, disclosed or used either in whole or in part, without prior permission from Hindustan Petroleum Corporation.

#### **Document Revision List**

| Project       | E-Procurement                                 |
|---------------|-----------------------------------------------|
| Document Name | Vendor Manual – Procedure for Reverse Auction |

| Document Created By  | Manjusri Maddala | Date 30 <sup>th</sup> April 2015 |
|----------------------|------------------|----------------------------------|
| Document Reviewed By | Anupam Das       | Date 30 <sup>th</sup> April 2015 |
| Document Approved By | Sanjay Dasgupta  | Date 30 <sup>th</sup> April 2015 |

#### **Revisions / Change Control**

| Date                      | Version | Author           | Reason                                                                                                    |
|---------------------------|---------|------------------|----------------------------------------------------------------------------------------------------|
| 30 <sup>th</sup> Apr 2015 | 1.0     | Manjusri Maddala | Initial Version                                                                                                    |
| 28 <sup>th</sup> Feb 2016 | 1.1     | Manjusri Maddala | <ul> <li>Changes Included:</li> <li>Section on RA Extension Clause</li> <li>Enhanced Additional E-mails</li> <li>Application of loading factor</li> <li>Label changes in RA screen</li> </ul> |
| 10 <sup>th</sup> May 2016 | 2.0     | Manjusri Maddala | <ul> <li>Changes Included:</li> <li>Removal of view server time</li> <li>Removal of check updates button</li> <li>Introduction of digital clock</li> </ul>                                    |

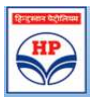

| 28 <sup>th</sup> July 2016 | 2.1 | Manjusri Maddala | Changes Included:<br>Global Reverse Auction screens included                                                   |
|----------------------------|-----|------------------|----------------------------------------------------------------------------------------------------|
| 7 <sup>th</sup> Feb 2017   | 2.2 | Manjusri Maddala | Changes Included:<br>New procedure for participation in Reverse<br>Auction included<br>New RA link and screens |

#### Abbreviations used

| HPCL             | Hindustan Petroleum Corporation Ltd |
|------------------|-------------------------------------|
| E-Proc           | E-Procurement                       |
| RA               | Reverse Auction                     |
| Non SOR          | Tender not on Schedule of Rates     |
| SOR              | Schedule of Rates                   |
| Dev              | Deviation                           |
| Rev.Auc.Document | Reverse Auction document            |

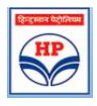

# **Table of Contents**

| 1   | Introduction                                                       | 5 |
|-----|--------------------------------------------------------------------|---|
| 1.1 | Login to Reverse Auction Portal                                    | 5 |
| 2   | Witnessing Loading factors                                         | 8 |
| 3   | Reverse Auction Participation Process                              | 8 |
| 3.1 | Steps for Participating in Reverse Auction                         | 9 |
| 3.2 | Screen for Non-SOR Tenders (Tenders not having schedule of rates)1 | 3 |
| 3.3 | Screen for Schedule of rates Tenders1                              | 6 |
| 3.4 | Screen for Multi-currency Tenders:1                                | 8 |
| 4   | Procedure for Submission of new reduced bid1                       | 9 |
| 4.1 | Benchmark price calculation1                                       | 9 |
| 5   | Reverse Auction Closure                                            | 1 |
| 6   | Refreshing of screen                                               | 1 |
| 7   | RA winner document                                                 | 2 |
| 8   | Multiple Reverse Auctions                                          | 3 |
| 9   | Postponement / Cancellation of Reverse Auctions 2                  | 4 |
| 10  | RA extension                                                       | 4 |
| 11  | Reports:                                                           | 5 |
| 12  | Email Messages to Bidders                                          | 6 |

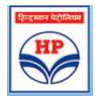

# 1 Introduction

In E-Procurement application, Reverse Auction will be initiated by HPCL as soon as Technical and Commercial Evaluation is completed for the tender.

All the **eligible bidders** will be notified through e-mail which will contain the Tender number, Reverse Auction date and time. HPCL RA Process will have the following steps

- Notifying eligible bidders regarding RA event schedule
- Publish Reverse Auction in Portal informing event schedule date & time.
- Reverse auction event will automatically go live on scheduled date and time
- Conduct Reverse auction / Postpone or Cancel Reverse Auction
- Reverse Auction Closure
- Publishing RA Winner document

Please note – If a bid is rejected in techno-commercial stage for any reason, email intimation will be sent to bidder, citing reason for rejection. Hence, in such a scenario the bidder will not get intimation to participate in the RA.

#### 1.1 Login to Reverse Auction Portal

To participate in RA, Bidder should type the URL https://etender.hpcl.co.in/ in the (Internet Explorer 7 or above) address bar and click "Enter". Please note that application will not function properly in other browsers such as Chrome/Firefox/Safari etc.

Once the Login screen is scheduled, bidder can go to reverse Auction Portal in two methods.

 <u>Method 1</u>: Existing Bidder should enter his 8 digit Vendor code in "User ID" field and password as issued for "Bill Tracking system" to login in the screen shown below. Temporary registered bidder shall enter his email Id in "Email Id" field and corresponding password.

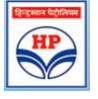

| Hindustan Petroleum Corporation Limited                                                                                                    |                       | A Global R                      | ortune SOO Compa     | wny |
|----------------------------------------------------------------------------------------------------|-----------------------|---------------------------------|----------------------|-----|
|                                                                                                    |                       | Tenders and (                   | Contracts            |     |
| inter Logín Credentials                                                                                                    | -                     | Public Tenders 🖗                |                      |     |
| Existing User O Temporarily Registered User                                                                                                    | TENDER NO             | TENDER TITLE                    | DUE DATE             | L   |
| lser ID (8 Digit Supplier Code)                                                                                                    | 14000035-HD-<br>11500 | RVI SOR for Sambalpur RO        | 16-Oct-2014<br>15:00 |     |
| lessword Login                                                                                                    | 14000008-HD-<br>11001 | 0.75/1.5 HP STP procurement     | 16-Oct-2014<br>15:00 | 100 |
| lew Users Click here for temporary registration.                                                                                                    | 14000028-HD-<br>11600 | Catopy for Kolkata & Durgapur   | 16-Oct-2014<br>15:00 |     |
| Please view this link in Internet Explorer 7 or above. Best viewed in 1024*708                                                                                                    | 14000037-HD-<br>11600 | Civil SOR-Raigur RO             | 16-Oct-2014<br>15:00 |     |
| selpDeski In case of any issue in logging into the site or any issue in Uploading certificate/Bid                                                                                                    | 14000036-HD-<br>11600 | CIVIL,MECH,ELEC SOR<br>PROJECTS | 16-Oct-2014<br>15:00 |     |
| reparation/Bid submission your may call on this Telephone No - 022-42100111. The help-desk<br>ervices shall be available from Monday to Saturday, between 10.00AM to 0.00PM only, except<br>ublic holdays. | 14000030-HD-<br>11600 | Arch service Raipur RO Bldg     | 17-Dct-2014<br>15:00 |     |
| 1 case, the above Phone is unreachable, you may alternately call on the Mobile no. 08091-<br>50-001 but only on the days and time given above.                                                             | 14000029-HD-          | MISC CIVIL/INTERIOR JOB-        | 17-Oct-2014          |     |

In case of any issues in logging in to the portal, bidders are requested to contact the help desk. The help desk details are available on the login page of the portal.

After successful login, bidder is prompted to accept the "User Agreement" for accessing the portal. This is mandatory. Bidders will have option to download / read the User Agreement by clicking on the hyperlink before accepting.

After acceptance of User Agreement, the Bidder is taken to the Home Screen. The Home Screen has various menu options on the left side and reverse auction marquee "**Upcoming/ Ongoing Reverse Auctions**" on the right side. Link for reverse Auctions appears on right side.

Bidder to click on this link and again login into the system.

| हिन्दुस्तान पेट्रोलियम कॉपोरेशन लिमिटेड<br>मिindustan Petroleum Corporation Limited<br>Fudure full of energy | View Server Time<br>A Global Fortune 500 Company              |
|----------------------------------------------------------------------------------------------------|---------------------------------------------------------------|
|                                                                                                    | Tenders and Contracts                                         |
| > Home                                                                                                    | ipate in Reverse Auction ,Bidders pls use below link to login |
| s Choose Tender https                                                                                        | //etender.hpcl.co.in/eProcRA/VendorLoginInput.action          |
| > Prepare Bid                                                                                                |                                                               |
| Quertes & Messages                                                                                           |                                                               |
| > Pre-bid Conference                                                                                         |                                                               |
| Nevised Price Nd                                                                                             |                                                               |
| > Reverse Auction                                                                                            |                                                               |
| A Winner Day                                                                                                 |                                                               |
| > Bids Rationalization                                                                                       |                                                               |
| S Bids Counter Offer                                                                                         |                                                               |
| > Witness Bid Opening                                                                                        |                                                               |
| Digital Certificate                                                                                          |                                                               |
| > Offities                                                                                                   |                                                               |
| * Reports                                                                                                    |                                                               |
| > Help                                                                                                    |                                                               |
| > LOGOUT                                                                                                    |                                                               |

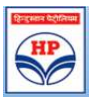

The Reverse Auction marquee contains the list of tenders for which RA is scheduled. (Please see image below)

| > Home                            | Welcome User 20009191-Lakshmi Kumaran & Sridharan                                                                                                    | Latest Query Responses                                                   |
|-----------------------------------|----------------------------------------------------------------------------------------------------|--------------------------------------------------------------------------|
| <ul> <li>Choose Tender</li> </ul> | In case of any issue in looping into the site or any issue in Goldading certificate/Bid preparation/Bid submission you may call on this                                                                                                    |                                                                          |
| Prepare Bid                       | Telephone No - 022-41 M3666. The help-desk services shall be available from Monday to Soburday, between 8.00AM to 8.00FM only, except<br>Public holidays.                                                                                                    |                                                                          |
| Queries & Messages                |                                                                                                    |                                                                          |
| Pre-bid Conference                | In case, the above Phote is unreachable, you may attendedly drop usual to oprochopolis segman typological but response will be provided<br>on the days and time given above.                                                                                                    |                                                                          |
| Revised Price Bid                 | Click TIPS FOR SUCCESSFUL BID SUBMISSION, to download.                                                                                                    |                                                                          |
| Reverse Auction                   | Please take note of the following points for a quick and hassle free bid<br>preparation and submission:                                                                                                    | ······································                                   |
| RA Winner Doc                     |                                                                                                    | Latest Corrigenda                                                        |
| Bids Rationalization              | 1. If you are logging in for the first time, please upload your digital certificate (public kay) through the link. Digital certificate: in the loft side (the digital certificate should have "Non regurdation" attribute). The concerned fundame office will validate the same, after which |                                                                          |
| Bids Counter Offer                | successfully. (This is a oretime activity fill certificate expires one only after this message you can section and<br>successfully. (This is a oretime activity fill certificate expire).                                                                                                    | 15000180-HD-10002 - Due date<br>axtantion 22-Mar-2016                    |
| Witness Bid Opening               | 2. Please see Labert vendor bidding guide dated 14th May 2015 by clicking on Tender Bid Tage Time Bid. Two Bid Single Bid Sor                                                                                                    | 0                                                                        |
| Digital Certificate               | guidance on the ourrent bidding process                                                                                                    |                                                                          |
| Utilities                         | 3. For help on any specific topic, like 'how to raise query" etc. please click on the help link and select the appropriate topic for a step by                                                                                                    |                                                                          |
| Reports                           | wep procedure on same.                                                                                                    | UP Coming/Ongoing Revers                                                 |
| steln                             | 4. Please note that, you can submit more than one bid against a tender. However, only the tatest successful bid shall be considered for                                                                                                    | Auction 1                                                                |
| 100010T                           | evaluation.                                                                                                    | cantilever 22-APR-2015 15:01                                             |
| LV VVI                            | S. Please download and install the PDF signing utility (3 SignPDF)rom the "USBSes" link, which can be used to signing tonder document mine to submassion of same "Datase role that your distribution of the underdication in your browser to each be used to signing tonder document.        | 15000014-H8-10807 - SOR TENDERS<br>24-APR-2015 12:00                     |
|                                   | Signing documents.                                                                                                    | 15000022-HC-10003 - Demo Tenders<br>24-APR-2015 12:30                    |
|                                   | 6. Please ensure to use Internet Explorer 7 or above to open and work on this application.                                                                                                    | 15000014-HB-10003 - EUROCON TILE<br>WALKWAY NET 500 30-APR-2015<br>20:05 |
|                                   | 7. Please download Binstall the program JDK 1.6 from the utilities link, if not already installed for this application to work properly.                                                                                                    | 15000028-HD-10003 - SCHEDULED 4                                          |
|                                   | 8. Please mile that opening of bols can be witnessed through the menu "Witness hid opening" after the unpriced/priced bid opening date but exceed                                                                                                    |                                                                          |

2. <u>Method 2</u>: Bidder to click on link "click here for Login to Participate in Reverse Auction' below user ID and Password boxes. Reverse Auction portal login screen will be scheduled and bidder to put user ID and password to enter into Reverse Auction Portal.

| Hindustan Petrol                                                                | eum Corporation Limited                                                                             |                       | A Global For                   | tune 500 C         |
|---------------------------------------------------------------------------------|----------------------------------------------------------------------------------------------------|-----------------------|--------------------------------|--------------------|
|                                                                                 |                                                                                                    | 8                     | Tenders and C                  | ontrac             |
| Enter Login Credentials                                                         |                                                                                                    |                       | Public Tenders                 |                    |
| Existing User      Temporaril                                                   | y Registered User                                                                                   | TENDER NO             | TENDER TITLE                   | DUE                |
| User ID 21009000                                                                | (8 Digit Supplier Code)                                                                             | 16000040-HD-<br>12350 | PACKED LDG TPT CHAKAN PLANT    | 10-Feb-20<br>12:00 |
| Password                                                                        | Login                                                                                               | 16000034-HD-<br>12600 | PACKED LPG TPT BARAUNI         | 10-Feb-20<br>15:00 |
|                                                                                 |                                                                                                    | 15000123-HD:<br>10155 | HOT SLURRY BBL COL PILOT PLANT | 10-Feb-20<br>15:00 |
| Click here for Login To P<br>New Users Click here for                           | articipate in Reverse Auction                                                                       | 16000024-HD-<br>11001 | SUPPLY OF DT PLUST SIGNAGE     | 13-Feb-20<br>15:00 |
| Click here for Bill Tracki                                                      | 111                                                                                                 | 16000036-HD-<br>12600 | Hot repairing for Reipur_Petna | 13-Feb-20<br>15:00 |
| -Please view this link in Interne                                               | Fixedner 7 or above Best viewed in 1024*768                                                         | 16000102-HD-<br>11350 | Architechtural Serv Nagpur Off | 13-Feb-20<br>15:00 |
| Contact us-Eor any toch                                                         | cal queries related to operation of the portal please                                               | 16000223-HD-<br>10157 | VTS for Bulk LPG TTs           | 14-Feb-20<br>14:00 |
| send mail to eprochelpde<br>41146666. The helpdesk<br>(except public holidays). | sk@mail.hpcl.co.in OR please call us at 022-<br>support is available 6 days a week from 8AM to 8 PM | <                     |                                |                    |
| Grievance -For any grieva<br>eprocnodalofficer@mail                             | nce related to Helpdesk support, please send mail to hpcl.co.in he next 24.48 hours                 |                       |                                |                    |

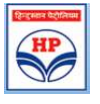

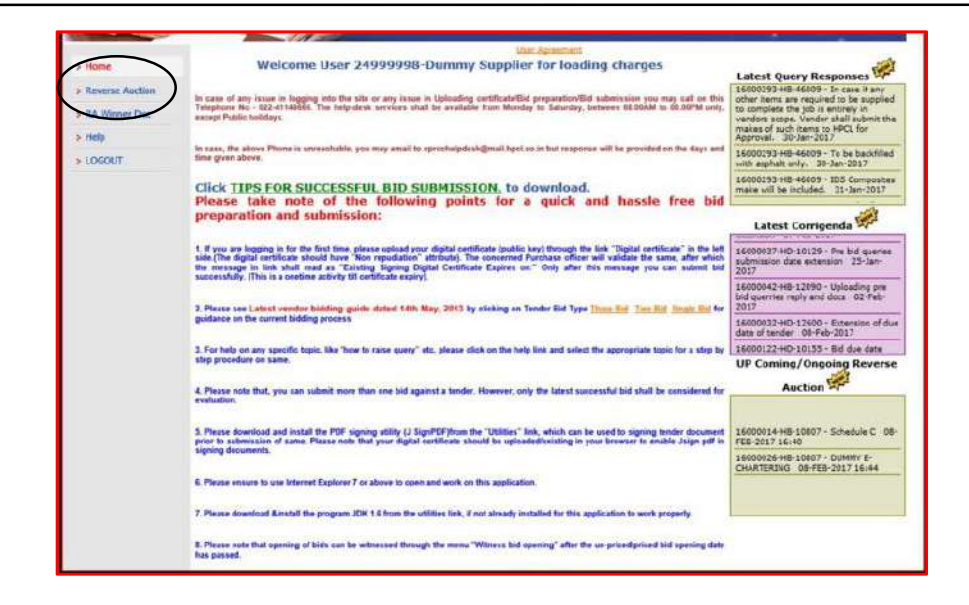

## 2 Witnessing Loading factors

HPCL may apply the commercial loading, if any, on the basis of commercial terms and conditions, taxes quoted by the bidder, other commercial deviations etc. These loading factors are applied on basic price. The loading factors (if any) shall be displayed in the portal prior to the date scheduled for Reverse Auction Event. An E-Mail shall be triggered by the system to the bidders for information.

Before the bidder proceeds for participating in Reverse Auction, bidders can witness loading factors through "Witness bid opening" option in the menu.

#### 3 Reverse Auction Participation Process

Bidder should click on 'Reverse Auction' option from the menu page.

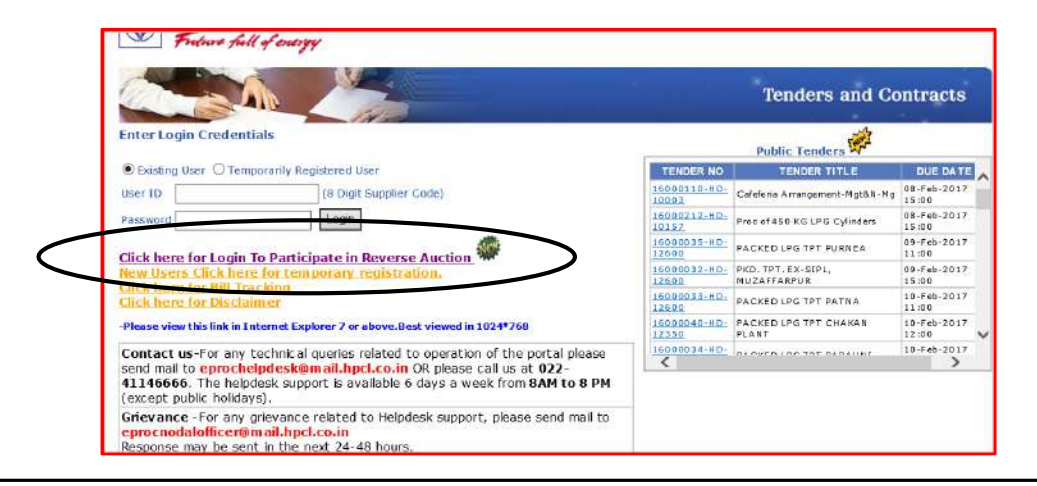

Hindustan Petroleum Corporation Ltd

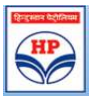

Once the menu option is selected the following Screen is scheduled where bidder can see Upcoming RAs and Ongoing RAs.

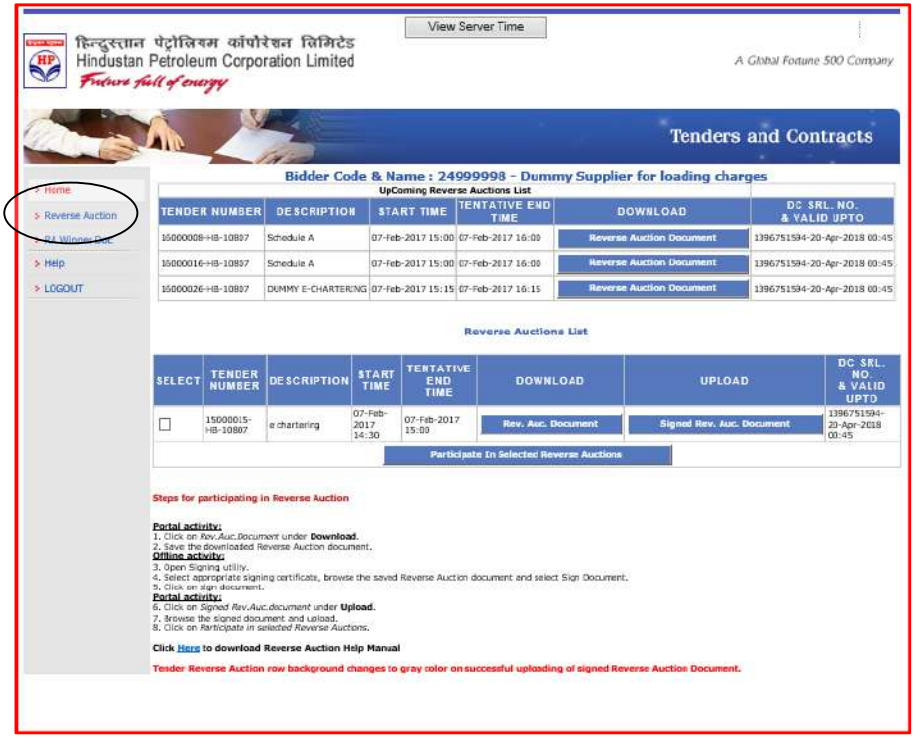

Bidders should select the tender number by checking in box and follow the steps given below for obtaining Reverse Auction password for the specific tender.

# 3.1 Steps for Participating in Reverse Auction

#### Portal activity:

- 1. Click on 'Rev.Auc.Document' (Reverse Auction Document)
- 2. Save the downloaded Reverse Auction document

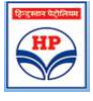

|                  | X                            |                                    |                                                 |                  |                   | 101                  |                     | Tenders            | and Contr        | racts                    |  |
|------------------|------------------------------|------------------------------------|-------------------------------------------------|------------------|-------------------|----------------------|---------------------|--------------------|------------------|--------------------------|--|
|                  |                              | <u> </u>                           | Bidder C                                        | de B N           | ame 1 249         | 00008 - Dumm         | w Supplier for      | loading char       |                  |                          |  |
| 5 House          |                              |                                    | BIGUE C                                         | Upi              | Coming Revenue    | Auctions List        | y supplier for      | roading char       | 00.000           | 10                       |  |
| > Reverse Audion | TENDE                        | KNUMBER                            | DESCRIPTIG                                      | IN ST            | ANTTIME           | TINE                 | DOWN                | LOAU               | 8 VALID          | UPTO                     |  |
| > RA Winner Dec  | 16060076                     | -HB-10807                          | DUNING E-CHARTE                                 | RING 07-Fe       | e-2017 15:15 0    | 7-Feb-2017 16:15     | Reverse Auctio      | n Document         | 1396751594-20-4; | or-2018-00:45            |  |
| з Нар            |                              |                                    |                                                 |                  |                   |                      | 11.1                |                    |                  |                          |  |
| + LOCOUT         |                              |                                    |                                                 |                  |                   | Reverse Auctions     | List                |                    |                  |                          |  |
|                  |                              | TENDER                             | DE LO DI DE LO DI                               | START            | TENTATIV          | E DOWNEL             |                     | 100 000            |                  | DC SRL.                  |  |
|                  | action                       | NUMBER                             | DESCRIPTION                                     | TIME             | TIME              |                      |                     | DIL DA             |                  | & VALID<br>UPTO          |  |
|                  | 2                            | 15000000                           | Schedule A                                      | 07-feb-<br>2017  | 07-Feb-2017       | Fer. Auc. Do         | ourrent             | Signed Ber, Auc.   | Document 2       | 396751594-<br>0-Apr-2018 |  |
|                  | -                            | 16000025-                          | energene en                                     | 11:00<br>07-Feb- | 01-00-2017        |                      |                     |                    | 1                | dill5<br>196751594-      |  |
|                  | L                            | HB-10807                           | Schedule A                                      | 2017             | 16:00             | Biller: France Arts  | celfant             | Signed Rev. Auc. 1 | Document 2       | 0-Apr-2018<br>0:45       |  |
|                  |                              |                                    |                                                 |                  | Particip          | nte In Selected Rove | rae Aurtions        |                    |                  |                          |  |
|                  | Stopo for p                  | articipating                       | In Reverse Auction                              |                  |                   |                      |                     |                    |                  |                          |  |
|                  | Portal acti                  | vity                               |                                                 |                  |                   |                      |                     |                    |                  |                          |  |
|                  | 1. Click on J<br>2. Save the | Rev: Aur. Discur<br>down orderd 3  | ment under <b>Downlo</b><br>averse Auction doca | od.<br>mert.     |                   |                      |                     |                    |                  |                          |  |
|                  | 3. Open Sig<br>4. Select ap  | ping stillty.<br>propriate alge    | ing certificate, brow                           | so the nave      | t Reverse Auction | document and miloct  | Sign Document.      |                    |                  |                          |  |
|                  | 5. Click on 1<br>Portal acts | sign discument<br>vite:            | -                                               |                  |                   |                      |                     |                    |                  |                          |  |
|                  | 7. Groves I<br>8. Citol on J | He signed cloc.<br>He trighte in a | enorit and splead.<br>elected Neverse Aut       | 1075.            |                   |                      |                     |                    |                  |                          |  |
|                  | Click Harn                   | te download                        | Reverse Auction I                               | ielp Nanus       | al .              |                      |                     |                    |                  |                          |  |
|                  | Fender Re                    | verse Auction                      | rew background                                  | changes to       | o gray color on   | successful uploading | at signed Reverse A | uction Document.   |                  |                          |  |

# **Offline activity**

- 1. Open Signing utility
- 2. Select appropriate signing certificate and browse the saved Reverse Auction document
- 3. Click on sign document

| <u></u>               | – 🗆 X                                    |
|-----------------------|------------------------------------------|
| Key Store Type        | Local KeyStore                           |
| Select Action         | Sign PDF Ocrypt Reverse Auction Password |
|                       | Browse                                   |
|                       |                                          |
| Keys List             | MANJUSRI MADDALA,1396751594              |
| Select Input PDF File | :op\24999998_16000008-HB-10807_652.pdf   |
|                       | Sign Document                            |

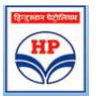

# Enter token password

| <u>a</u> ,            |                                           | 20       |           | ×           |                         |
|-----------------------|-------------------------------------------|----------|-----------|-------------|-------------------------|
| Key Store Type        | Local Key Store                           |          |           |             |                         |
| Select Action         | Sign PDF     Decrypt Reverse Auction Pase | swe 🎫 Lo | g on: GNI | CeToken     | × .                     |
|                       |                                           | Bn       |           |             | Log on to eToken eToken |
|                       |                                           |          | Ente      | r eToken pa | assword                 |
| Keys List             | MANJUSRI MADDALA, 1396751594              | Dis      | 2         | Token Nam   | c: GHECETober           |
| Select Input PDF File | pl24999998_16000008+HB-10807_652.pdf      | Brc      |           | Passwor     | d: ••••••               |
|                       | Sian Document                             |          |           |             | Current Language: EN    |
|                       |                                           |          |           |             | OK Cancel               |
|                       |                                           |          |           |             |                         |

Signed document will be generated successfully

|           | 4                               |                                                      |              |         | ×         |                       |
|-----------|---------------------------------|------------------------------------------------------|--------------|---------|-----------|-----------------------|
|           | Key Store Type                  | Local Key Store                                      |              |         |           |                       |
|           | Select Action                   | Sign PDF O Decrypt Reverse Auction Pa                | assword      |         |           |                       |
| Message   |                                 |                                                      | Rrowse       |         |           | X                     |
| () Upload | ed File is Succesfully Signed a | at C:IUsersi31919930iDesktopi24999998_1600000014IB-1 | 10807_652_si | gned.pd | f. Unable | e to endrypt the file |
|           | 3elerruhorinni rus              | 100124999998_16000008-HB-10807_652.pdf               | Browse       |         |           |                       |

Click on 'OK'.

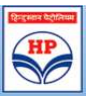

#### Portal activity:

4. Click on 'signed Rev.Auc.document' under 'upload'

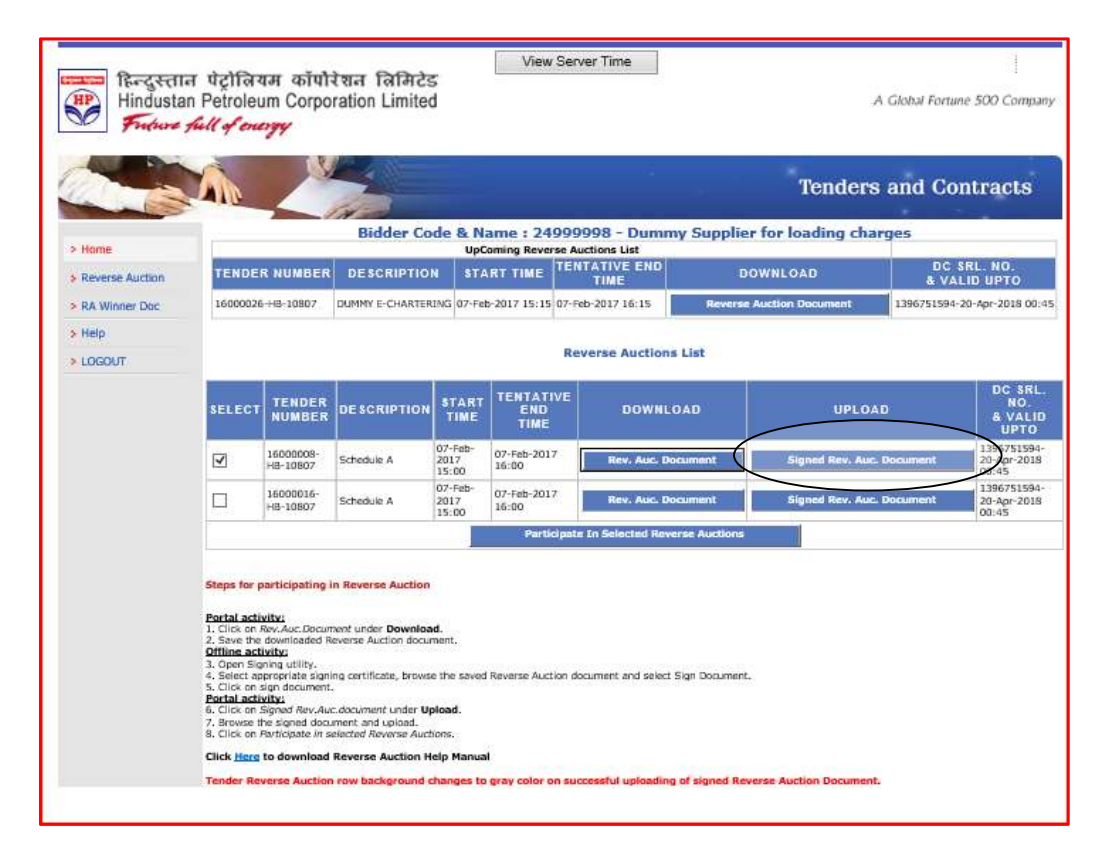

5. Browse the signed document and upload

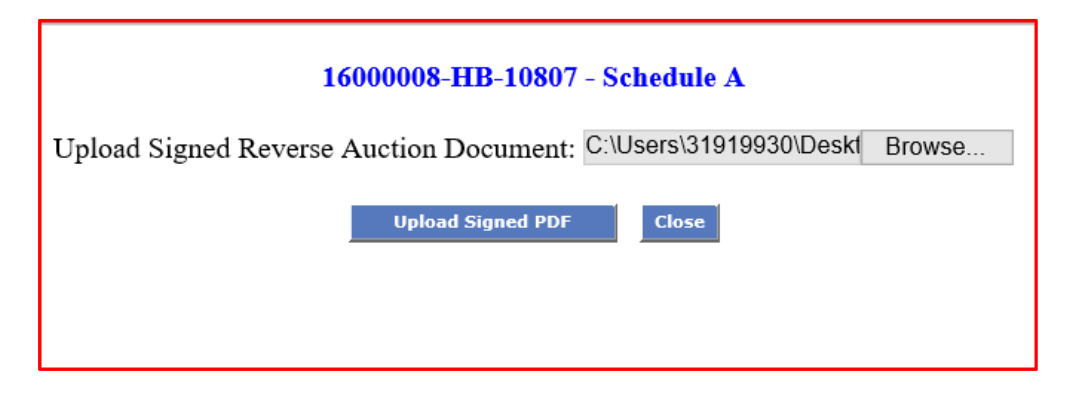

- 6. Tender reverse Auction row changes to gray colour on successful uploading of signed reverse Auction documents.
- 7. Click on 'Participate in selected Reverse Auctions'.

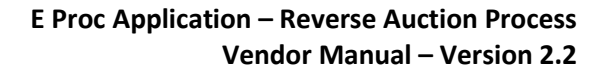

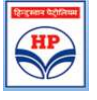

| ि<br>सिन्दुस्ताः<br>Hindustar | न पेट्रोलिय<br>n Petroleu                                                                                                    | ाम कॉपो<br>Im Corpo                                                                                                    | रेशन लिमिटेड<br>ration Limited                                                               | 5                                                                       | view                | Server Time             |                |                       | A Global For | tune 500 Companj                    |
|-------------------------------|----------------------------------------------------------------------------------------------------|----------------------------------------------------------------------------------------------------|----------------------------------------------------------------------------------------------|-------------------------------------------------------------------------|---------------------|-------------------------|----------------|-----------------------|--------------|-------------------------------------|
| Fridure ;                     | full of end                                                                                                    | 794                                                                                                    |                                                                                              |                                                                         |                     |                         |                |                       |              |                                     |
| -                             | -                                                                                                    | 1                                                                                                    | 12 1 1                                                                                       |                                                                         |                     |                         |                | anari dan             |              |                                     |
|                               | AN                                                                                                    |                                                                                                    |                                                                                              |                                                                         |                     |                         |                | Tenders               | and C        | ontracts                            |
|                               | 100.00                                                                                                    | -                                                                                                    | Bidder Co                                                                                    | de & N                                                                  | ame : 24            | 999998 - Dum            | ny Supplie     | r for loading cha     | raes         |                                     |
| Home                          |                                                                                                    |                                                                                                    |                                                                                              | Up                                                                      | Coming Reve         | se Auctions List        |                |                       |              |                                     |
| Reverse Auction               | TENDE                                                                                                    | R NUMBER                                                                                                    | DESCRIPTIO                                                                                   | N ST                                                                    | ART TIME            | TENTATIVE END<br>TIME   | D              | DWNLOAD               | 8 V          | SRL. NO.<br>ALID UPTO               |
| RA Winner Doc                 | 16000026                                                                                                    | -HB-10807                                                                                                    | DUMMY E-CHARTER                                                                              | ING 07-Fe                                                               | nb-2017 15:15       | 07-Feb-2017 16:15       | Reverse        | Auction Document      | 139675159    | 94-20-Apr-2018 00:4                 |
| Help                          |                                                                                                    |                                                                                                    |                                                                                              |                                                                         |                     |                         |                |                       |              |                                     |
| > LOGOUT                      |                                                                                                    |                                                                                                    |                                                                                              |                                                                         |                     | Reverse Auction         | s List         |                       |              |                                     |
|                               |                                                                                                    | 1                                                                                                    | 1                                                                                            |                                                                         | -                   | an dan s                |                |                       |              | DC SRL.                             |
|                               | SELECT                                                                                                    | TENDER<br>NUMBER                                                                                                    | DESCRIPTION                                                                                  | START<br>TIME                                                           | END                 | DOWN                    | OAD            | UPLO4                 | D            | NO.<br>& VALID<br>UPTO              |
|                               | 7                                                                                                    | 16000008-<br>HB-10807                                                                                                    | Schedule A                                                                                   | 07-Feb-<br>2017<br>15:00                                                | 07-Feb-201<br>16:00 | Rev. Auc. D             | ocument        | Signed Rev. Auc       | . Document   | 1396751594-<br>20-Apr-2018<br>00:45 |
|                               |                                                                                                    | 16000016-<br>HB-10807                                                                                                    | Schedule A                                                                                   | 07-Feb-<br>2017<br>19:00                                                | 07-Feb-201<br>16:00 | Rev. Auc. D             | ocument        | Steped Rev. Auc       | Document     | 1396751594-<br>20-Apr-2018<br>00:45 |
|                               |                                                                                                    |                                                                                                    |                                                                                              | (                                                                       | Parti               | cipate In Selected Rev  | erse Auctions  |                       |              |                                     |
|                               | Steps for p<br>Portal activ<br>1. Click on /<br>2. Save the<br>Offline activ<br>3. Open Sig<br>4. Select ap<br>5. Click on s<br>7. Browse the<br>B. Click on /<br>Click Inse<br>Click Inse<br>Tender Rev | vitus<br>articipating i<br>downloaded R<br>vitus<br>ing utility,<br>propriate signi<br>ign document.<br>vitus<br>Signed Rev.Au<br>Participate in s<br>to download<br>verse Auction | n Reverse Auction<br>nent under Downloa<br>everse Auction docur<br>na certificate, brows<br> | nd.<br>ment.<br>e the save<br>pload.<br>ions.<br>elp Manus<br>changes t | d Reverse Auct      | ion document and select | Sign Document. | erse Auction Document | L            |                                     |

Bidders should select appropriate tender and click on "Participate in Selected Reverse Auctions" button. On selecting the participation button, reverse auction screen will be displayed.

The following sections describe the screens which are displayed for Non-SOR (non-Schedule of rates) and SOR (Schedule of rates) tenders respectively.

# 3.2 Screen for Non-SOR Tenders (Tenders not having schedule of rates)

Upon selecting a Non-SOR tender (Tenders not having schedule of rates) for participating in the bidding process, the following screen is displayed.

| दिन्द्रस्तान पेट्रीनियम |  |
|-------------------------|--|
|                         |  |
| HP                      |  |
|                         |  |
| JU                      |  |

| HP<br>Hindustar    | न पेट्रोवि<br>Petrole<br>full of e | रयम कॉमोरेश<br>eum Corporati | ন নিमিटेड<br>on Limited                   |                                                         |                                                                     |                                                 | A Global Fo                   | rtune 500 Company |
|--------------------|------------------------------------|------------------------------|-------------------------------------------|---------------------------------------------------------|---------------------------------------------------------------------|-------------------------------------------------|-------------------------------|-------------------|
|                    | A                                  | 2                            |                                           |                                                         | · *                                                                 | Tende                                           | ers and C                     | ontracts          |
| > Home             | Welco                              | me 24999998-D                | ummy Supplier for l                       | oading charges to                                       | Reverse Auction                                                     |                                                 | 10-F                          | eb-2017 14:45:58  |
| s Revene Authon    | 1                                  | Tender: 1600                 | 0014-HB-10807                             | Desc                                                    | Schedule A                                                          | End Time                                        | 10-Feb-2017                   | 15:10             |
| > RA Winner Dec    | Select                             | Previous Bid                 | Current Landed Cost                       | Increment/Decreme<br>Landed Cost by 0.5                 | nt Lesding Bid                                                      | Submit<br>current quote                         | Line Details                  | History           |
| > Help<br>> LOGOUT | 0                                  | 1915363.28                   | 1915363.28                                | 0                                                       | 1915363.28                                                          | Submit Quoto                                    | Show                          | Submissions       |
|                    |                                    |                              |                                           | Reverse A                                               | action Screen Logout                                                |                                                 |                               |                   |
|                    |                                    | If the <u>SUR</u><br>Yellow  | MIT QUOTE button i<br>color background in | Reverse Au<br>s not enabled after<br>dicates the due da | ction currency INR.<br>• a few seconds of c<br>te and time of the r | licking, please <u>RE-</u><br>espective Reverse | LOGIN to the<br>Auction is ov | e page.<br>rer.   |

Field descriptions in Non-SOR Screen: The following fields are available in Non-SOR screen

- **<u>Previous Bid</u>**: At the start of the Reverse Auction this field will display Bidder's original quote given in Price bid. However, during the Reverse Auction, this field will show the previous quote submitted by bidder.
- <u>Current Landed Cost</u>: Bench Mark Price will be shown for first bid and thereafter latest bid as received by HPCL for successive bids.
- Increment/ Decrement Landed Cost by << 0.00 % >>: This field shows Reverse Auction decrement percentage or decrement amount as pre-set by HPCL. In the above example bidders can decrease the rate by 0.5%.
- <u>Upward-downward arrows are for arriving at proposed rate</u>: Bidders can arrive at the proposed amount by clicking the upward and downward arrow. No bid is submitted at this stage. *Bidders can increase the rate for arithmetic comparison but cannot submit the quote. In case the bidder tries to submit an increased quote the following error message will be displayed.*

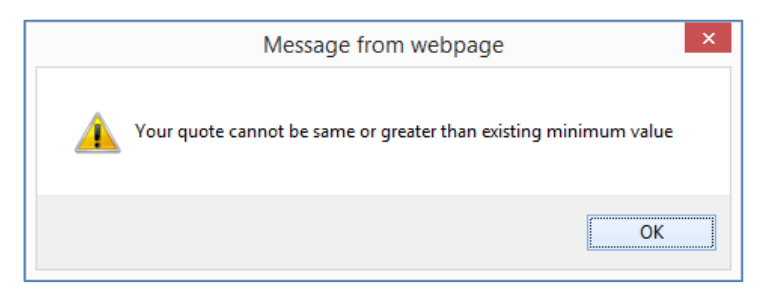

• Leading Bid: At the start of RA process, this field will show the Bench Mark Price. Subsequently while auction is in progress, this field will show latest minimum quote submitted by the participating bidders.

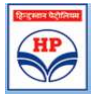

- <u>Submit Current Quote</u>: This field has a Blue coloured button labelled as "Submit Quote". This button is to be used by the bidder for actually submitting the revised quote. Bidder should remember to click on the corresponding radio button before click on "Submit".
- Line Details: The Line details field has a blue button labelled as "Show" button. If bidder clicks on "show" button a popup screen is displayed. Bidders should click on the "Show" button to check individual item rates against a proposed amount, which has been arrived at by clicking "upward/downward arrow". No bid is submitted by clicking "Show" button. In the popup screen bidder should click on "Calculate line wise values as per current landed cost" button to see detailed calculations for each of his decrement quotes.

| Line Description Q                    | WALKSHOLD BUILD |         |           | A CALL CONTRACTOR CONTRACTOR                                                                      | What do column values mean |               |         |                    |  |
|---------------------------------------|-----------------|---------|-----------|---------------------------------------------------------------------------------------------------|----------------------------|---------------|---------|--------------------|--|
|                                       | uantity C.      | urrency | Base Rate | Tax Octails                                                                                       | Tax Value                  | Nett Post Tax | Loading | Landed Cost To HPC |  |
| Sup, fix of AC 15<br>railey           | 55 IN           | IR      | 20.1726   | Packing and Forwarding:2%<br>on (Base Value), VAT:5% on<br>(Base Value+Packing and<br>Forwarding) | 222.00                     | 3348.75       | 0.02    | 3415.73            |  |
| 45 truss<br>cantilever:Car 10<br>shed | 60 IN           | iR      | 33.2258   | Packing and Forwarding:2%<br>on (Base Value), VAT5% on<br>(Base Value+Packing and<br>Forwarding)  | 377.44                     | 5693.57       | 0.02    | 5807.44            |  |
| 45 truss<br>antilever 16              | 65 IN           | IR      | 39.7483   | Packing and Forwarding:2%<br>on (Base Value), VAT:5% on<br>(Base Value+Packing and<br>Forwarding) | 465.65                     | 7024.13       | 0.02    | 7164.61            |  |
| UROCON TILE-<br>WALKWAY NLT 17<br>500 | 70 IN           | IR      | 46.7649   | Packing and Forwarding:2%<br>on (Base Value), VAT:5% on<br>(Base Value+Packing and<br>Forwarding) | 558.42                     | 8423.45       | 0.02    | 8591.92            |  |
| Eurocon Tile 17                       | 75 IN           | IR      | 52.7943   | Packing and Forwardingt2%<br>on (Base Value), VAT:5% on<br>(Base Value+Packing and<br>Forwarding) | 055.97                     | 9894.98       | 0.02    | 10092,88           |  |

• <u>History</u>: The History field has a blue button labelled as "**Submissions**". Clicking on the "**Submissions**" button shows details of quotes submitted by the bidder with date and time. Bidders Price bid quote is also visible in submissions.

| Your Submission History from Start Time:30/04/2015 20:05 |
|----------------------------------------------------------|
| 30/04/2015 20:58:56.356 12727.6                          |
| 30/04/2015 20:50:17.458 12792.87                         |
| 30/04/2015 20:49:59.270 12858.14                         |
| 30/04/2015 20:41:21.231 12923.41                         |
| 30/04/2015 20:34:17.556 12988.68                         |
| 24/04/2015 11:54:53.418 14285.45                         |
| 24/04/2015 11:54:34.011 14367.55                         |
| 24/04/2015 11:54:30.292 14449.65                         |
| 24/04/2015 11:54:22.089 14531.75                         |
| 24/04/2015 11:54:17.995 14613.85                         |
| 24/04/2015 11:51:22.643 14778.05                         |
| 24/04/2015 11:51:16.174 14860.15                         |
| 24/04/2015 11:50:20.484 15024.35                         |
| 24/04/2015 11:50:10.562 15106.45                         |
| 24/04/2015 11:50:07.233 15188.55                         |
| 24/04/2015 11:50:01.452 15270.65                         |
| 24/04/2015 11:49:34.763 15352.75                         |
| Price Bid Quote 19124.63                                 |

- Reverse Auction logout: This button is useful for screen logout.
- **Digital clock**: Digital clock displays server time.

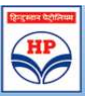

# 3.3 Screen for Schedule of rates Tenders

Upon selecting a SOR tender for participating in the bidding process, the following screen is displayed.

हिन्दुस्तान पेट्रोलियम कॉपोरेशन लिमिटेड Hindustan Petroleum Corporation Limited A Global Fortune 500 Company Fridnere full of energy **Tenders and Contracts** 07-Feb-2017 15:49:3 Welcome 24999998-Dummy Supplier for loading charges to Reverse Auction Reverse Auction Tender: 16000016-HB-10807 Desc.:Schedule A End Time:07-Feb-2017 16:00 Increment/Decrement Deviating % by 0.25 % Select Previous Bid Submit rent quote Current Deviating % Leading Bid Line Detaile > RA Winner Doc ~ > Help 0 107.5594 106.7494 0 106.7494 Submit Quote Show Submissions > LOGOUT Y Reverse Auction Screen Logoot Reverse Auction currency INR. If the SUBMIT QUOTE button is not enabled after a few seconds of clicking, please RE-LOGIN to the page. Yellow color background indicates the due date and time of the respective Reverse Auction is over.

Field descriptions in SOR Screen: The following fields are available in SOR screen:

- **Previous Bid:** At the start of the Reverse Auction this field will display Bidder's original quote given in Price bid. However, during the Reverse Auction, this field will show the previous quote submitted by bidder.
- <u>Current deviating %</u>: Bench Mark Price will be shown here in the initial screen and latest bid received by HPCL for successive bids.
- Increment/ Decrement Deviating % by << 0.00 % >>: This field shows Reverse Auction decrement percentage pre-set by HPCL. In the above example bidders can decrease the rate by 0.5%.
- <u>Upward-downward arrows are for arriving at proposed rate</u>: Bidders can arrive at the proposed amount by clicking the upward and downward arrow. No bid is submitted at this stage. *Bidders can increase the rate for arithmetic comparison but cannot submit the quote. In case the bidder tries to submit an increased quote the following error message will be displayed.*

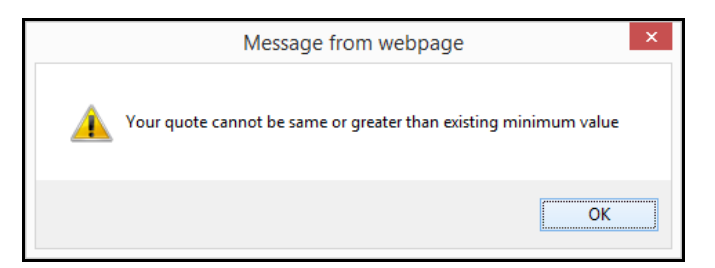

• <u>Submit Current Quote: This field has a Blue coloured button labelled as "Submit Quote". This</u> button is to be used by the bidder for submitting the actual RA quote.

**Hindustan Petroleum Corporation Ltd** 

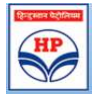

<u>Leading Bid:</u> This is the latest minimum submitted quote while Reverse Auction is in progress.
 At the start of Reverse Auction, leading bid is the Bench Mark Price.

The leading bid is displayed as a percentage of SOR rate. In the above example screen shot, the leading bid is 61.54% of SOR rates which is 38.46% less than SOR rate. If the leading bid is above SOR rate it will be displayed as 100+ percentage ie. a leading bid which is 5.5% above SOR would be displayed as 105.50.

• <u>Line Details:</u> The Line details field has a blue button labelled as "Show" button. If bidder clicks on "show" button a popup screen is displayed. Bidders should click on the "Show" button to check individual item rates against a proposed amount, which has been arrived at by clicking "upward/downward arrow". No bid is submitted by clicking "Show" button. In the popup screen bidder should click on "Calculate line wise values as per current dev %" button to see detailed calculations for each decrement.

|                                                                                                    |                                                                                                    |                                                                                                    | 16000016-HB-10807 ::                                                                                                    | Schedule A                                                                                                    |                                                                                                    |
|----------------------------------------------------------------------------------------------------|----------------------------------------------------------------------------------------------------|----------------------------------------------------------------------------------------------------|----------------------------------------------------------------------------------------------------|----------------------------------------------------------------------------------------------------|----------------------------------------------------------------------------------------------------|
| Cal                                                                                                    | culate Line wise                                                                                                    | values as per cur                                                                                                    | rent Dev %                                                                                                    | Wh.                                                                                                    | at do column values mean                                                                                                    |
| Deviating<br>%; 0.6363                                                                                                    | Loading Factor:<br>0.005                                                                                                    | Currency: INR                                                                                                    | Taxes & Extras: Packing and I<br>Value+Packing and Forwardin                                                                                                    | Forwarding:3.1% on (Base Value) , Lo<br>19)                                                                                                    | ading Charges-Local:2.4% on (Base                                                                                                    |
| Line Description                                                                                                    | HPCL rate                                                                                                    | Bidder rate                                                                                                    | Tax Value                                                                                                    | Nett Post Tax                                                                                                    | Landed Cost                                                                                                    |
| Excavation for<br>foundation                                                                                                    | 9000                                                                                                    | 9057.2711                                                                                                    | 504.8885                                                                                                    | 9562.16                                                                                                    | 9607.45                                                                                                    |
| COLUMNS/BEAMS<br>M20                                                                                                    | 210.6                                                                                                    | 211.9401                                                                                                    | 11.8144                                                                                                    | 223.75                                                                                                    | 224.81                                                                                                    |
| 1. The value given in the<br>5007- and current dec.<br>2. The value given in the<br>then the value given in the<br>Service tax of 10 % the<br>4. The value given in the<br>wender vis- a-vis-rate a<br>5. While entering decry<br>whether the decrement<br>6. You can also try out<br>how dictions submit how | ie Landed cost field<br>rement is 95.0 (ie 39<br>ie Nett Post Tax fie<br>e Bidder rate field<br>on the rate displayer<br>to Deviating percer<br>fiered by HPCL for a<br>meant, during covers<br>t submitted by you i<br>multiple decrement<br>top. | against each of the ite<br>is less than 100), then i<br>102.<br>against each of the iter<br>1 would be RS 422.07.<br><b>tage</b> field against each<br>1 fitems.<br>a auction process, you<br>s workable rate.<br>options and check out t | Countries Description 1<br>in is corresponding to the actual dec<br>landed value displayed would be test<br>term, is derived after adjusting the actual<br>to define the test of the test of the test<br>is derived after reducing the actual<br>of the item, is derived after compar-<br>may specifically refer to the following<br>the value against the above two fields | Loc. Jo. Jop<br>roment entered by you in the previous soc<br>727/.<br>Tural loading factor applicable for that iter<br>I acces quoted by the vender, for that iter<br>ing the Bidder rate with HPL offered ret<br>gliolds: Deviating percentage and Bidder ra | reen. Eg: if HPCL offered rate for an item is its<br>n. Eg if the loading factor for this item is 2%,<br>n. Eg, if the Tax applicable for this item is<br>to display the actual percentage yield to the<br>der rate to make a realistic estimation of<br>ite), before committing the decrement value |

• <u>History</u>: The History field has a blue button labelled as "Submissions". Clicking on the "Submissions" button shows details of quotes submitted by the bidder with date and time. Bidders Priced bid quote is also visible in submissions.

|                 | 110    |              |                     |                                                          |                                      | Tend                    | ers and C    | ontracts        |
|-----------------|--------|--------------|---------------------|----------------------------------------------------------|--------------------------------------|-------------------------|--------------|-----------------|
| > Home          | Welco  | me 24999998  | -Dummy Supplier for | <i>loading charges</i> to Re                             | verse Auction                        |                         | 07-F         | eb-2017 15:58:0 |
| Reverse Auction |        | Tender: 1600 | 0016-HB-10807       | Desc.:Schedul                                            | Extended End Time :07-Feb-2017 16:05 |                         |              |                 |
| RA Winner Doc   | Select | Previous Bid | Current Deviating % | Increment/Decrement<br>Deviating % by 0.25 % Leading Bid |                                      | Submit<br>current quote | Line Details | History         |
| Help            |        |              |                     | ^                                                        |                                      |                         |              |                 |
| LOGOUT          | ۲      | 105.3994     | 105.3994            | 0                                                        | 105.3994                             | Submit Quote            | Show         | Submissions     |
|                 |        |              |                     |                                                          |                                      |                         |              |                 |
|                 |        |              |                     | Reverse Aucti                                            | ion Screen Logout                    |                         |              |                 |
|                 |        |              |                     |                                                          |                                      |                         |              |                 |

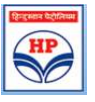

# 3.4 Screen for Multi-currency Tenders:

Upon selecting a Non-SOR Global tender (with multi currencies) for participating in the Reverse auction bidding process, the following screen is displayed. Bench Mark shall be in INR currency only.

Field descriptions are as shown in section 3.2.

|        | Tender:16000                 | 0062-HB-10807       | Desc.:TEST                                  | TENDER                                      | End Time: 28-Jul-2016 13:15 |                |            |
|--------|------------------------------|---------------------|---------------------------------------------|---------------------------------------------|-----------------------------|----------------|------------|
| Select | Previous Bid                 | Current Landed Cost | Increment/Decrement<br>Landed Cost by 0.5 % | Increment/Decrement<br>Landed Cost by 0.5 % |                             | Line Details   | History    |
| 0      | 9754352.9                    | 92844               | 0                                           | 92844                                       | Submit Quote                | Show           | Submission |
|        |                              |                     | Reverse Aurtion                             | currency INR                                |                             |                |            |
|        |                              |                     | Reverse Auction                             | corrency ma                                 |                             |                |            |
|        | and the second second second |                     | Automatic and the second second second      | Contracted by Participation and Automatica  |                             |                |            |
|        | If the <u>SUBM</u>           | T QUOTE button is n | ot enabled after a few                      | w seconds of (                              | clicking, please B          | E-LOGIN to the | page.      |

 Leading Bid: This field will show the Bench Mark Price in INR currency. Bidders are requested to submit reduce rates in INR only.

| ×                                                                                                    |                                                                                                |                                                                                              |                                                                                     |                                                                                                    | 16000063-HB-10807 :: TEST TENDE                                                                                                    | R                                                                                                    |                                                                                                    |                                                                                        |                                                                                  |
|----------------------------------------------------------------------------------------------------|------------------------------------------------------------------------------------------------|----------------------------------------------------------------------------------------------|-------------------------------------------------------------------------------------|----------------------------------------------------------------------------------------------------|----------------------------------------------------------------------------------------------------|----------------------------------------------------------------------------------------------------|----------------------------------------------------------------------------------------------------|----------------------------------------------------------------------------------------|----------------------------------------------------------------------------------|
|                                                                                                    | Calcu                                                                                          | late Line                                                                                    | e wise val                                                                          | ues as per current                                                                                                    | Landed cost                                                                                                    |                                                                                                    | What do                                                                                                    | o column values m                                                                      | 1588                                                                             |
| Line Description                                                                                                    | Quantil                                                                                        | Currenc                                                                                      | Exchange                                                                            | Base Rate                                                                                                    | Tax Details                                                                                                    | Tax Value                                                                                                    | Nett Post Tax                                                                                                    | Loading Factor                                                                         | Landed Cost To HPCL                                                              |
| UNDER REAMED PILES RO                                                                                                    | 234                                                                                            | USD (                                                                                        | 67.45                                                                               | 2.5853                                                                                                    | Loading Charges-Local:4% on (Base Value)                                                                                                    | 24.20                                                                                                    | 629.16                                                                                                    | 0                                                                                      | 629.16                                                                           |
| BRICK MASONRY WORKS                                                                                                    | 1200                                                                                           | USD                                                                                          | 67.45                                                                               | 2.5921                                                                                                    | Loading Charges-Locat4% on (Base Value)                                                                                                    | 124.42                                                                                                    | 3234.90                                                                                                    | ¢                                                                                      | 3234.90                                                                          |
| Liflie value given in the Lande<br>current decrement value in Rs-<br>2.The value given in the Nett P<br>3.The value given in the Bidde<br>be Rs 357.21/<br>5.While entering decrement, d<br>5.You can also try out enthiple | d cost fie<br>totakiss, t<br>fost Tax i<br>alue field<br>r rate fiel<br>uring reve<br>decremen | eld against<br>hen the ra<br>field against ea<br>ld against e<br>rae auction<br>at options a | each of the<br>te of a parti-<br>st each of the<br>each of the its<br>each of the i | item is <u>the provided re</u><br>cular item, which was q<br>e Hern, is derived after<br>rm, is cumulative tax ar<br>tem, is derived after re<br>su may specifically refe<br>t the value apainst the | Columns Description [.G. 10.100<br>faction in rate corresponding to reduced value/decre<br>noted by you as to 500/ will reserve fact as to 600/-<br>reducing the actual basing factor applied for that it<br>means added in to the basic.<br>ducing the actual taxes quoted by the vendor, for this<br>r to the Bidder rate to make a realistic estimation of<br>field (Bidder rate), before committing the decrement | ment entered by yos in<br>m. Egrif the loading fa<br>E item. Egrif the Tax ap<br>f whether the decreme<br>int value by cicking <b>S</b> t | the main screen. Egi if the<br>ctor for this item is 2%, th<br>oplicable for this item is Se<br>nt submitted by you's wor<br>denit button. | e quoted value of jol<br>en the value displays<br>rvice tac of 10 % th<br>rkable rate. | owas Rs 30 labbs, and<br>ed would be Rs 392.15/-,<br>en the rate displayed would |

Line Details: If bidder clicks on "show" button a popup screen is displayed. Bidders can view individual item rates against an intermediate decrement, (arrived at by clicking "upward/downward arrow"). No bid is submitted by clicking "Show" button. In the popup screen bidder should click on "Calculate line wise values as per current landed cost" button to see detailed calculations for each of his decrement quotes.

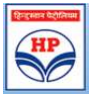

- For multi-currency tenders, **currency exchange rate** shall be visible in show screen. This currency exchange rate shall be of unpriced bid opening date. Basic rates are **displayed in original currency**. For every decrement in INR, corresponding item rates are visible in original currency.
- In case rates for certain lines are **quoted in INR**, the currency exchange rate shall be displayed as 1 (one).

|                                                                                                    |                                                                                            |                                                                                                    |                                                                                                    |                                                                                                    | 16000061-HB-10807 :: TEST TENDER                                                                                                    |                                                                                                    |                                                                                                    |                                                            |                                                                               |
|----------------------------------------------------------------------------------------------------|--------------------------------------------------------------------------------------------|----------------------------------------------------------------------------------------------------|----------------------------------------------------------------------------------------------------|----------------------------------------------------------------------------------------------------|----------------------------------------------------------------------------------------------------|----------------------------------------------------------------------------------------------------|----------------------------------------------------------------------------------------------------|------------------------------------------------------------|-------------------------------------------------------------------------------|
|                                                                                                    |                                                                                            | Calcul                                                                                                   | ate Line w                                                                                                    | rise values as per                                                                                                    | current Landed cost                                                                                                    | What do column values mean                                                                                                    |                                                                                                    |                                                            |                                                                               |
| Line Description                                                                                                    | Quantit                                                                                    | Currence                                                                                                 | Exchange                                                                                                    | Base Rate                                                                                                    | Tax Details                                                                                                    | Tax Value                                                                                                    | Nett Post Tax                                                                                                    | Loading                                                    | Landed Cost To HPCL                                                           |
| PCC 1:4:8 FOR<br>FOUNDATION                                                                                                    | 234                                                                                        | INR                                                                                                    | 1                                                                                                    | 1.1305                                                                                                    | Packing and Forwarding:5% on (Base Value) , Loading<br>Charges-Local:4% on (Base Value+Packing and<br>Forwarding)                                                                                                    | 24.34                                                                                                    | 268.87                                                                                                    | 0.02                                                       | 294.16                                                                        |
| UNDER REAMED<br>PILES RCC                                                                                                    | 1200                                                                                       | GBP                                                                                                    | 90.21                                                                                                    | 1.1286                                                                                                    | Packing and Forwarding:5% on (Base Value), Loading<br>Charges-Local:4% on (Base Value+Packing and<br>Forwarding)                                                                                                    | 124.60                                                                                                    | 1478.94                                                                                                    | 0.02                                                       | 1506.03                                                                       |
| L.The value given in t<br>surrent decrement v<br>2.The value given in t<br>3.The value given in t<br>6.The value given in t<br>is 85 337.21/~<br>5.While entering dec<br>5.You can also try ou | the Lande<br>also is Rs<br>the Nett F<br>the Tax v<br>the Bidde<br>rement, d<br>t multiple | ed cost field<br>40 laids, th<br>Jost Tax is<br>alue field a<br>r rate field<br>uring reven<br>decrement | d against ea<br>en the rate o<br>eld against e<br>gainst each<br>against each<br>again<br>again<br>again | ch of the item is the pe<br>of a particular item, in<br>ach of the item, is downed<br>of the item, is consola<br>h of the item, is derive<br>recess, you may specific<br>theck out the value a | Columns Description   <u>Go To Top</u><br>matted reduction in rate corresponding to reduced value/decrement<br>ick was quested by you as its 2004/will not reduced value/decrement<br>ick as quested by you as its 2004/will not not not a solution<br>to the test as another and the test is a solution of the test<br>time tas amount added on to the base ,<br>of after reducing the actual taxes quested by the wander, for that the<br>initially refer to the Bidder rate to make a realistic estimation of who<br>painst the field (Bidder rate), before consoliting the decrement va- | entered by you in the m<br>p if the loading factor fo<br>n. Eq: if the Tax applical<br>other the decrement sub<br>due by clicking <b>Submit</b> | uain screen. Egi if the quest<br>or this items is 24%, then the<br>de for this items is Service 1:<br>mitted by you is workable r<br>button. | d value of job<br>value displaye<br>us of 10 % the<br>ate. | was Rs 50 labbe, and<br>I would be Rn 302.10/-,<br>t the rate displayed would |

## 4 Procedure for Submission of new reduced bid

Reverse auction shall be held for a period of 60 minutes. The auction process automatically gets extended by a further period of 5 minutes in case of receipt of any fresh bid during the last 5 minutes of the auction period. This process will continue until no bids are received in the last 5 minutes of the auction. Thereafter reverse auction shall get automatically closed.

During the bidding process, Bidders should use the increment/Decrement arrow keys to revise their bids. After the decrement is done, bidders should press the "**SUBMIT**" button to submit the fresh bid.

Upon submission of fresh bid, the bidder will be able to see his fresh bid in "Previous Bid" field.

#### 4.1 Benchmark price calculation

As per the latest Reverse auction terms and condition, the benchmark price shall be the lowest of the prices quoted by techno-commercially accepted vendor's bids vis-à-vis HPCL estimated rates. The benchmark price is discreetly calculated by system without revealing the vendors identity.

#### Please note -

During the entire bidding process, the bidder's identity vis-à-vis quoted price shall be confidential.